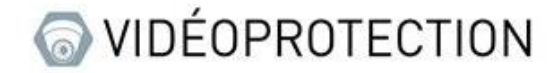

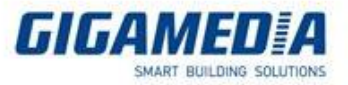

## **Gigamedia/UNIVIEW**

## Connexion à l'interface web d'une caméra

# ou d'un enregistreur

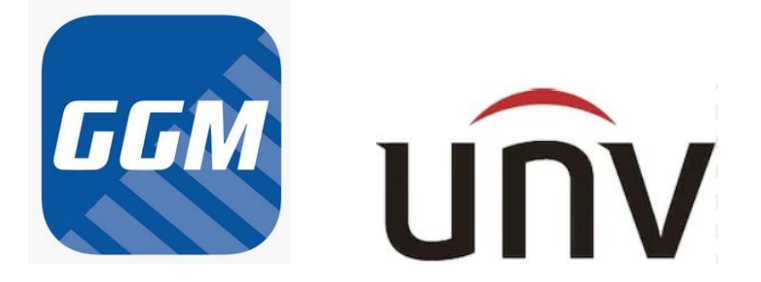

Ce document concerne les caméras et les enregistreurs de la marque Gigamedia ou UNIVIEW

### <u>Prérequis</u>

- Avoir un ordinateur branché sur le même réseau que l'appareil (exemple : sur le même switch ou sur la même box)

- Identifier la marque de l'appareil (Gigamedia ou Uniview)

- S'assurer que votre ordinateur possède Internet Explorer (navigateur supportant le mieux les plugins) si vous ne l'avez pas veuillez l'activer dans Microsoft EDGE (voir le lien suivant : <u>https://support.gigamedia.net/fr/support/solutions/articles/44002385545-utiliser-le-mode-internet-explorer-sur-microsoft-edge</u>)

### Retrouver l'adresse IP d'un appareil

Pour les produits Gigamedia

Pour retrouver l'adresse IP depuis l'ordinateur il vous faut le logiciel Device Config Tool

Lien pour le logiciel : <u>https://support.gigamedia.net/fr/support/solutions/articles/44002185945-device-</u> <u>config-tool-utilitaire-permet-de-configurer-cam%C3%A9ra-et-enregistreur-gigamedia</u>

Ce logiciel permet de retrouver les adresses et les informations de tous les appareils GIGAMEDIA (enregistreur et caméra) connectés sur ce réseau.

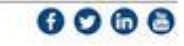

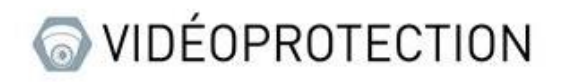

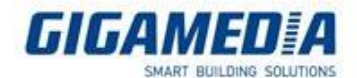

? – X

# 🖳 Device Search

| Search |                   |           |          |         |                 |                 | Filtration      | IP 🔻          |
|--------|-------------------|-----------|----------|---------|-----------------|-----------------|-----------------|---------------|
| No.    | IP                | Media Por | Web Port | Channel | Device Name     | Device Type     | Device Version  | Net Mask      |
| 1      | <u>10.36.0.19</u> | 9000      | 80       | 4       | GGM KITIP24C5MP | GGM KITIP24C5MP | V8.2.3-20230216 | 255.255.255.0 |
| 2      | 10.36.0.37        | 9000      | 80       | 16      | GGM NVR021616P  | GGM NVR021616P  | V8.2.3-20230217 | 255.255.255.0 |
| 3      | <u>10.36.0.50</u> | 9000      | 80       | 4       | GGM KITIP24C5MP | GGM KITIP24C5MP | V8.2.1-20211115 | 255.255.255.0 |
|        |                   |           |          |         |                 |                 |                 |               |

Il se peut que vos appareils ne soient pas détectés tout de suite (si par exemple vous venez de l'allumer et que l'appareil est toujours en initialisation). Pour le retrouver, il faudra d'appuyer sur le bouton **Search** pour rafraîchir la page.

Pour pouvoir accéder à l'interface web de votre appareil vous pouvez, soit écrire son adresse IP sur une page web ou cliquer sur l'adresse IP

| Search | -                 | Upgrade    | Config   |  |
|--------|-------------------|------------|----------|--|
| No.    | IP                | Viedia Por | Web Port |  |
| 1      | <u>10.36.0.19</u> | 9000       | 80       |  |
| 2      | <u>10.36.0.37</u> | 9000       | 80       |  |
| 3      | <u>10.36.0.50</u> | 9000       | 80       |  |

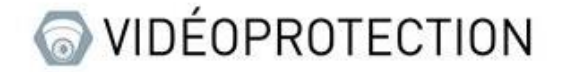

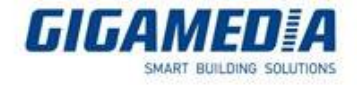

#### Pour les produits Uniview

Pour retrouver l'adresse IP il vous faut le logiciel EZTools

Lien pour le logiciel :

https://www.uniview.com/Support/Download Center/Tool/201502/787314 168459 0.htm

Tout comme le logiciel Gigamedia celui-ci permet de retrouver les adresses des appareils UNIVIEW.

| EZTECIS                | Tat        | 4         | appan    | wis        |                |                  |                             |                    |        |      | C   | ) kas | ilser | Configuration de la vertierente | Français                      | • @ - @ ×<br>@ 3milese |
|------------------------|------------|-----------|----------|------------|----------------|------------------|-----------------------------|--------------------|--------|------|-----|-------|-------|---------------------------------|-------------------------------|------------------------|
| \$                     | <b>v</b> 1 | out 🗸     | PC       | ✓ MAR      | <b>√</b> Asta  | Tous les états   | Y                           |                    |        |      |     |       |       |                                 | Veuillez saisit des mets-clés | Q                      |
| 4t <del>1</del>        | 1          | Connexion | P        | ) Manage D | evice Password | IP Nodifer TP    | Configuration de l'appareil |                    |        |      |     |       |       |                                 |                               | Exporter               |
| Configuration du canal | 4          | Nom de l  | appareil | ID.        | ^              | Modife           | Version                     | État de l'appareil | Opérat | tion |     |       |       | État de l'opération             |                               |                        |
|                        |            | IPC .     |          | 10.1       | 0.25.153       | IPCANERA         |                             | Non connecté       |        | IP   | P 0 | e e   | 4     | -                               |                               |                        |
| Wise à riveau          |            | IPC323558 | ACCK-IO  | 10.3       | 80.55          | PC323558-A02X-I0 | GIPC-86202.3.71.210707      | Non connecté       |        | IP   | P 0 | e e   | 4     | -                               |                               |                        |
| 56                     |            | M/R304-32 | s        | 10.3       | 62.61          | NVR334-325       | NVR-80601.29.58.210512      | Non connectá       | Ð      | IP   | P 0 | e e   | 4     |                                 |                               |                        |
| Maintenance            |            | PC        |          | 182        | 168.1.168      | IPCAMERA         |                             | Non connecté       | Ð      | IP   | P 0 | } e   | 4     | -                               |                               |                        |
|                        |            |           |          |            |                |                  |                             |                    |        |      |     |       |       |                                 |                               |                        |
| NAR                    |            |           |          |            |                |                  |                             |                    |        |      |     |       |       |                                 |                               |                        |
| <u>a</u>               |            |           |          |            |                |                  |                             |                    |        |      |     |       |       |                                 |                               |                        |
| Calcul                 |            |           |          |            |                |                  |                             |                    |        |      |     |       |       |                                 |                               |                        |
|                        |            |           |          |            |                |                  |                             |                    |        |      |     |       |       |                                 |                               |                        |
|                        |            |           |          |            |                |                  |                             |                    |        |      |     |       |       |                                 |                               |                        |
|                        |            |           |          |            |                |                  |                             |                    |        |      |     |       |       |                                 |                               |                        |
|                        |            |           |          |            |                |                  |                             |                    |        |      |     |       |       |                                 |                               |                        |
|                        |            |           |          |            |                |                  |                             |                    |        |      |     |       |       |                                 |                               |                        |
|                        |            |           |          |            |                |                  |                             |                    |        |      |     |       |       |                                 |                               |                        |
|                        |            |           |          |            |                |                  |                             |                    |        |      |     |       |       |                                 |                               |                        |
|                        |            |           |          |            |                |                  |                             |                    |        |      |     |       |       |                                 |                               |                        |
|                        |            |           |          |            |                |                  |                             |                    |        |      |     |       |       |                                 |                               |                        |
|                        |            |           |          |            |                |                  |                             |                    |        |      |     |       |       |                                 |                               |                        |
|                        |            |           |          |            |                |                  |                             |                    |        |      |     |       |       |                                 |                               |                        |
|                        |            |           |          |            |                |                  |                             |                    |        |      |     |       |       |                                 |                               |                        |
|                        |            |           |          |            |                |                  |                             |                    |        |      |     |       |       |                                 |                               |                        |
|                        |            |           |          |            |                |                  |                             |                    |        |      |     |       |       |                                 |                               |                        |
|                        |            |           |          |            |                |                  |                             |                    |        |      |     |       |       |                                 |                               |                        |
| -                      |            |           |          |            |                |                  |                             |                    |        |      |     |       |       |                                 |                               |                        |
| Anderstee              |            |           |          |            |                |                  |                             |                    |        |      |     |       |       |                                 |                               |                        |
|                        |            |           |          |            |                |                  |                             |                    |        |      |     |       |       |                                 |                               |                        |

Pour pouvoir rafraîchir la page il vous faut cliquer sur le bouton **actualiser**. Pour l'accès à l'interface web vous pouvez utiliser l'adresse IP ou cliquer sur le logo d'Internet Explorer

| Tota        | il <b>4</b> apparei | is                     |                   |                             |                    |       |       |   | Ø  | Actuali | ser | Configuration de la recherche |
|-------------|---------------------|------------------------|-------------------|-----------------------------|--------------------|-------|-------|---|----|---------|-----|-------------------------------|
| <b>✓</b> T( | out 🗸 IPC -         | NVR Autre              | Tous les états    | •                           |                    | /     |       |   |    |         |     |                               |
| 1           | Connexion           | Manage Device Password | P Modifier l'IP   | Configuration de l'appareil |                    |       |       |   |    |         | /   |                               |
| 1           | Nom de l'appareil   | IP                     | Modèle            | Version                     | État de l'appareil | Opéra | ation |   |    | 1       | 6   | État de l'opération           |
|             | IPC                 | 10.10.25.153           | IPCAMERA          |                             | Non connecté       | F.    | IP    | ۶ | \$ | e       | 6   |                               |
|             | IPC32355B-ADZK-I0   | 10.36.0.55             | IPC32355B-ADZK-I0 | GIPC-86202.3.71.210707      | Non connecté       | F,    | IP    | ۶ | ٥  | е       | 6   |                               |
|             | NVR304-325          | 10.36.0.61             | NVR304-325        | NVR-B3601.29.56.210512      | Non connecté       | Ę,    | IP    | ۶ | \$ | е       | 4   |                               |
|             | IPC                 | 192.168.1.168          | IPCAMERA          |                             | Non connecté       | F,    | IP    | ۶ | Φ  | е       | 6   |                               |

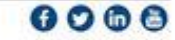

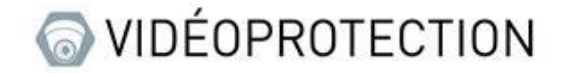

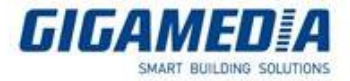

### Interface WEB

Il se peut, lorsque vous entrer l'adresse IP, la page Web ne s'affiche pas correctement :

| e.           | Nous ne po | uuvons pas accéder à 🕞 🗙 🕂                                   |     |     | - | Ο | × |
|--------------|------------|--------------------------------------------------------------|-----|-----|---|---|---|
| $\leftarrow$ | C          | e   ▲ Not secure   192.168.1.168                             | វិច | ל_≡ | Ē |   |   |
|              |            |                                                              |     |     |   |   | ٩ |
|              |            |                                                              |     |     |   |   | b |
|              |            | Nous ne pouvons pas accéder à cette page                     |     |     |   |   | G |
|              |            | Vérifier que l'adresse web http://192.168.1.168 est correcte |     |     |   |   | ß |
|              |            | Rechercher ce site sur Bing                                  |     |     |   |   | + |
|              |            | Actualiser la page                                           |     |     |   |   |   |
|              |            |                                                              |     |     |   |   |   |
|              |            | Résoudre les problèmes de connexion                          |     |     |   |   |   |
|              |            |                                                              |     |     |   |   |   |
|              |            |                                                              |     |     |   |   |   |
|              |            |                                                              |     |     |   |   |   |
|              |            |                                                              |     |     |   |   |   |

Dans ce cas cela signifie que votre ordinateur ne se trouve pas sur le même réseau. Il vous faut donc changer adresse IP de votre ordinateur.

### Changement de l'adresse IP de l'ordinateur

Tout d'abord il vous faut accéder au Panneau de configuration (selon votre PC)

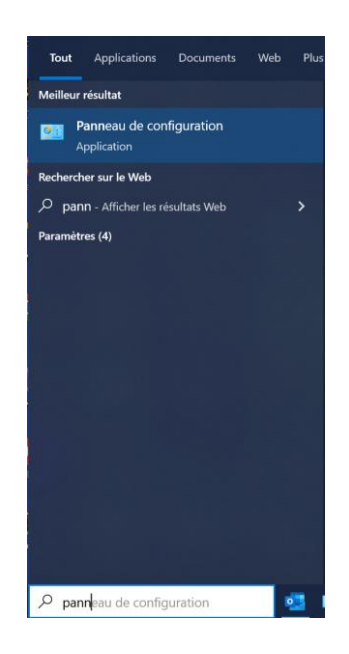

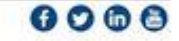

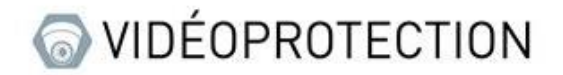

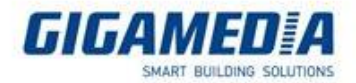

#### Puis sélectionner Centre Réseau et Partage

|       | A Depression de ser fo            | unation to T | aus las Danasaus da sanfiasti           |   |                                          |   |                                         |         |                    | 11                     |
|-------|-----------------------------------|--------------|-----------------------------------------|---|------------------------------------------|---|-----------------------------------------|---------|--------------------|------------------------|
|       | T Panneau de config               | juration > 1 | ous les Panneaux de configuration       |   |                                          |   |                                         |         | ~ 0                | , <b>,</b>             |
| Ajust | er les paramètres de l'ordi       | nateur       |                                         |   |                                          |   |                                         | Affiche | rpar: (            | irandes icônes *       |
| 5     | Barre des tâches et<br>navigation | <b>E</b>     | Centre de mobilité<br>Windows           | 0 | Centre de synchronisation                | ų | Centre Réseau et partage                | R       | Chiffre<br>BitLock | ment de lecteur<br>ker |
| ~     | Clavier                           | <u>88</u>    | Comptes d'utilisateurs                  | - | Connexions RemoteApp<br>et Bureau à dist |   | Date et heure                           |         | Dell Po            | bintStick              |
| 6     | Dossiers de travail               |              | Espaces de stockage                     |   | Exécution automatique                    |   | Gestion des couleurs                    |         | Gestion<br>périph  | nnaire de<br>ériques   |
|       | Gestionnaire<br>d'identification  |              | Historique des fichiers                 |   | Mail (Microsoft Outlook)                 | 8 | Options d'alimentation                  |         | Option             | s d'ergonomie          |
| R     | Options d'indexation              |              | Options de l'Explorateur<br>de fichiers | e | Options Internet                         | 1 | Outils d'administration                 | 1       | Pare-fe<br>Defend  | eu Windows<br>der      |
|       | Périphériques et<br>imprimantes   | A            | Polices                                 | à | Programmes et<br>fonctionnalités         |   | Programmes par défaut                   | Ģ       | Recon              | naissance vocale       |
|       | Récupération                      |              | Région                                  |   | Résolution des problèmes                 | 4 | Sauvegarder et restaurer<br>(Windows 7) | P       | Sécurit            | é et maintenance       |
|       | Son                               | 9            | Souris                                  | ÷ | SupportAssist OS                         |   | Système                                 | 4       | Téléph             | one et modem           |

#### Ensuite sélectionner votre réseau Ethernet concerné

## Afficher les informations de base de votre réseau et configurer des connexions

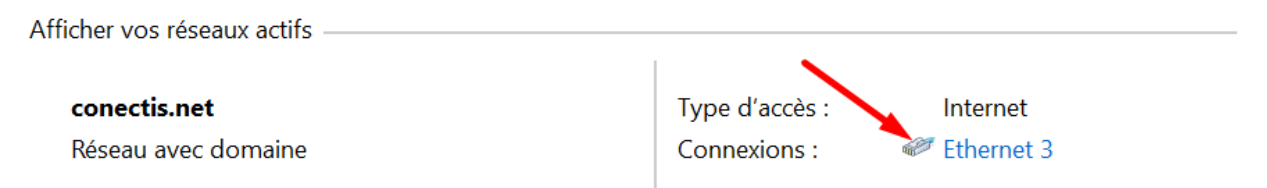

#### Puis aller dans Propriétés

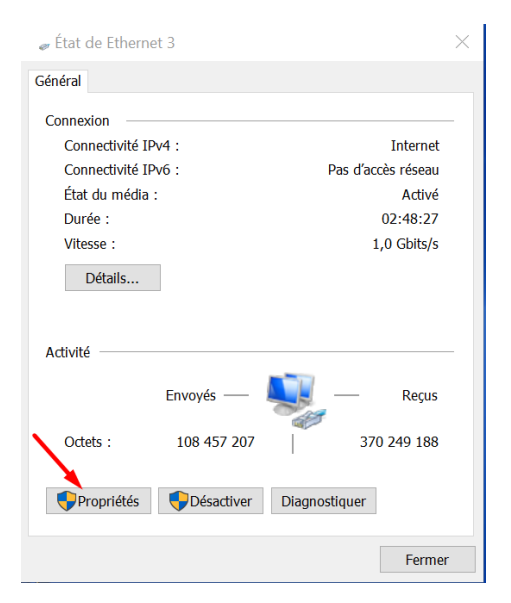

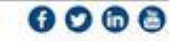

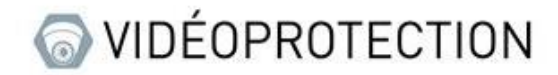

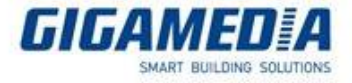

Et double cliquer sur « **Protocole Internet version 4 (TCP/IPv4)** » (attention à bien cliquer sur le texte et non sur la case à cocher)

| Propriétés de Ethernet 3                                                                 |
|------------------------------------------------------------------------------------------|
| Gestion de réseau Partage                                                                |
| Connexion en utilisant :                                                                 |
| 🕎 Realtek USB GbE Family Controller                                                      |
| Configurer                                                                               |
| Cette connexion utilise les éléments suivants :                                          |
|                                                                                          |
| Installer Désinstaller Propriétés                                                        |
| Description<br>Permet à votre ordinateur d'accéder aux ressources d'un réseau Microsoft. |
| OK Annuler                                                                               |

Puis passer en « **Utiliser l'adresse IP suivante :** » et définir une adresse similaire à celle de l'appareil (dans l'exemple ci-dessous l'appareil a comme adresse 192.168.1.168 ), bien définir un « **masque de sous-réseau** » avant de valider, puis cliquer sur le bouton **ok** pour fermer les onglets ouverts.

| Propriétés de : Protocole Internet vers                                                                                   | ion 4 (TCP/IPv4)                                                   | $\times$ |
|----------------------------------------------------------------------------------------------------|--------------------------------------------------------------------|----------|
| Général                                                                                                    |                                                                    |          |
| Les paramètres IP peuvent être détern<br>réseau le permet. Sinon, vous devez de<br>appropriés à votre administrateur rése | ninés automatiquement si votre<br>emander les paramètres IP<br>au. |          |
| Obtenir une adresse IP automatiq Oliterir l'adresse IP suivante :                                                         | uement                                                             |          |
| Adresse IP :                                                                                                    | 192.168.1.130                                                      |          |
| Masque de sous-réseau :                                                                                                   | 255 . 255 . 255 . 0                                                | 2        |
| Passerelle par défaut :                                                                                                   |                                                                    |          |
| Obtenir les adresses des serveurs                                                                                         | ; DNS automatiquement                                              |          |
| Serveur DNS préféré :                                                                                                    |                                                                    |          |
| Serveur DNS auxiliaire :                                                                                                  |                                                                    |          |
| Ualider les paramètres en quittan                                                                                         | t Avancé                                                           |          |
|                                                                                                    | OK Annule                                                          | r        |

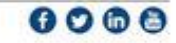

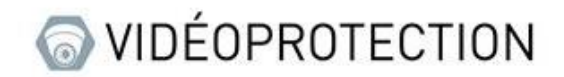

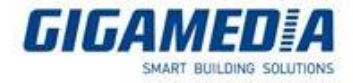

Recharger la page web ; la page d'accueil de votre appareil devrait s'afficher :

| Username | admin            |
|----------|------------------|
| Password | Forgot Password? |
|          | ✓ Live View      |
|          | Login Reset      |
|          |                  |

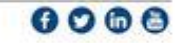